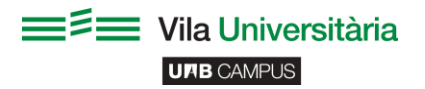

## I can not connect / The login form does not appear/ Error when connecting to the main DNS server.

## To solve this fail or error in your computer:

Go to Start > Control Panel > Networks and Internet > Center for networks and shared resources
> Change adapter configuration (top left).

2. In the new window, right mouse click on the WiFi icon (the one with the 5 green stripes) > properties.

3. A new window will appear, scroll down and click on "Internet Protocol version 4" and then on properties.

4. In the new window, the options **Obtain IP address automatically** and **Obtain DNS server automatically** must be selected as **AUTOMATIC**.

5. Click Accept in all the opened windows and go to step 2 on the section "**Do you know how to** access".

## If still you do not have wifi:

In the 4<sup>th</sup> step (mentioned above), you will find the **Advanced** button, click it.

1. On the new window, select the second tab, where it says DNS.

2. Check that no address like "XXX.XXX.XXX.XXX" appears (where the X are numbers).

3. If that address appears, select it by clicking on it and then click on **Remove** button.

Finally we press **Accept** in all opened windows.

## More information in:

https://si-respostes.uab.cat/

http://www.uab.cat/web/des-del-campus/connexio-sense-fils/documentacio-addicional-1096478602697.html

http://www.uab.cat/web/des-del-campus/connexio-sense-fils/com-accedir-1096478602694.html